# SISTEMA DE ADMINISTRACIÓN DE DATOS Manual del Usuario

2017

COMISIÓN NACIONAL DEL AGUA V.0617

AGUA DE MÉXICO, S.A. DE C.V.

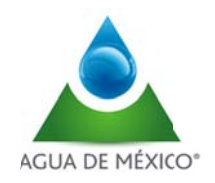

# Contenido

| 2 | Manual del usuario (Concesionarios) |
|---|-------------------------------------|
| 6 | Configuración de la cuenta          |
| 7 | PRODUCTOS PARA EL CONCESIONARIO     |
|   | MENU DE INICIO                      |

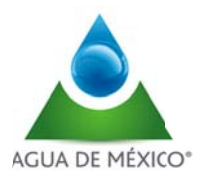

#### Manual del usuario (Concesionarios)

El Sistema de Administración de Datos es un software para la administración de datos a través de catálogos, resúmenes y reportes en forma gráfica y numérica, para el análisis e interpretación de los volúmenes de aguas extraída por los usuarios.

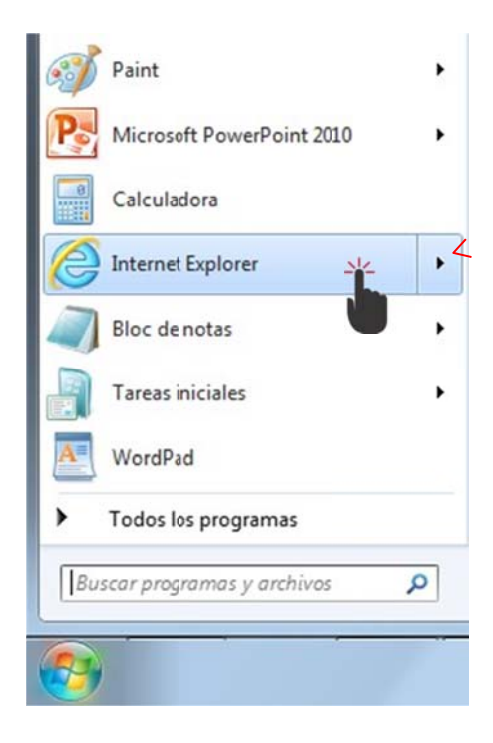

 gobmx
 Tatalita
 Cobierro
 Participa
 Datos
 Q

 Prevenente
 Conditional
 Environal
 Conditional
 Environal
 Conditional
 Conditional
 Conditional
 Conditional
 Conditional
 Conditional
 Conditional
 Conditional
 Conditional
 Conditional
 Conditional
 Conditional
 Conditional
 Conditional
 Conditional
 Conditional
 Conditional
 Conditional
 Conditional
 Conditional
 Conditional
 Conditional
 Conditional
 Conditional
 Conditional
 Conditional
 Conditional
 Conditional
 Conditional
 Conditional
 Conditional
 Conditional
 Conditional
 Conditional
 Conditional
 Conditional
 Conditional
 Conditional
 Conditional
 Conditional
 Conditional
 Conditional
 Conditional
 Conditional
 Conditional
 Conditional
 Conditional
 Conditional
 Conditional
 Conditional
 Conditional
 Conditional
 Conditional
 Conditional
 Conditional
 Conditional
 Conditional
 Conditainal
 Conditional
 <

E ingresar a la página:

#### http://201.116.60.151/CnaV2/Login.aspx

Al ingresar a la página se presentará el sitio web del SISLECT de la siguiente forma:

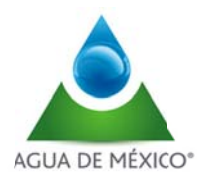

I

Al ingresar al sistema, se observa en la parte superior un menú, con las las siguientes opciones:

|                                           | gob.mx                                                                                   |
|-------------------------------------------|------------------------------------------------------------------------------------------|
| Equipamiento Preguntas Frecuentes Cu      | uidados y Mantenimiento Intrucciones para Actualizar Datos Descarga de Manuales Reportes |
|                                           | Usuario: Fecha: 02/06/2017 Hora: 08:07 a.m. Cuenta                                       |
| Resumen de volumen extraíd                | lo por medidor,concesión, aprovechamiento y usuario, en fori<br>diaria.                  |
| Concesión:<br>Seleccione el Tino Reporte: | 5MEX100311/12FMSG95                                                                      |
| delectione er nporkeporte.                | Seleccione                                                                               |
| Seleccione:                               | Seleccione                                                                               |
| Seleccione el Periodo por:                | Seleccione                                                                               |
| Fecha del Reporte                         | 02/(6/2017 -<br>Ver Reporte Salir                                                        |

En caso de que se requiera revisar el procedimiento para actualizar la información. se tendrá que dar Click en la liga que indica "Instrucciones para Actualizar Datos" y se presentará el documento PDF que a continuación se describe.

| 1. Una vez iniciada su<br>a parte superior dere<br>a información de su F                                                                                                    | a sesión en el SISLECT debe lo<br>cha de la página principal, dar<br><b>Perfil del Usuario</b> :                                                                                                    | ocalizar la opción Cuenta que está<br>clc en el enlace para tener acceso                                  |
|----------------------------------------------------------------------------------------------------|----------------------------------------------------------------------------------------------------|----------------------------------------------------------------------------------------------------|
|                                                                                                    |                                                                                                    | Inicio   Móvil   Contáctanos   Directolo   English   Mapa de S                                            |
|                                                                                                    | A                                                                                                    | conagua.gob                                                                                               |
| Equ                                                                                                    | ipaniento Preguntas l'ecuentes Cuidados y Mant                                                                                                    | enimiento Descarga de Manuales Reportes                                                                   |
| Resumen de volun                                                                                                    | nen extraído porconcesión                                                                                                    | Frecha: 34/07/2014                                                                                        |
| Seleccione el Tipo<br>Seleccione:<br>Seleccione el Perio<br>Fecha del Reporte                                                                                                    | repone Seleccone<br>Seleccone<br>Seleccone<br>2409/201 Carer Sesio<br>Ve Reporte Carer Sesio                                                                                                    | )                                                                                                    |
| 2. Después veremos<br>donde debe actualizar<br>realizado anteriormer<br>respuesta para la recu<br>Dates del usuarlo<br>Nortecest<br>Agento jateme                                                                                                    | la siguiente pantalla, donde es<br>r su correo electrónico o propor<br>nte, así como una pregunta d<br>uperación de la misma.                                                                                             | importante que ubique la sección<br>cionar uno en caso de que no lo ha<br>e seguridad con su correspondie |
| 2. Después veremos<br>donde debe actualizar<br>realizado anteriormer<br>respuesta para la recu<br>Datas del usuarlo<br>Nantasy<br>Apolito spanse<br>Apolto spanse<br>Para                                                                                                    | la siguiente pantalla, donde es<br>r su correo electrónico o propor<br>ite, así como una pregunta d<br>uperación de la misma.                                                                                             | importante que ubique la sección<br>cionar uno en caso de que no lo ha<br>e seguridad con su correspondie |
| 2. Después veremos<br>donde debe actualizar<br>realizado anteriormer<br>respuesta para la recu<br>Date del usuario<br>Nertecci<br>Apéto pare<br>Apéto pare<br>Apéto pare<br>Apéto pare<br>Apéto pare<br>Apéto pare                                                                                                    | la siguiente pantalla, donde es<br>r su correo electrónico o propor<br>te, así como una pregunta d<br>uperación de la misma.                                                                                              | importante que ubique la sección<br>cionar uno en caso de que no lo ha<br>e seguridad con su correspondie |
| 2. Después veremos<br>donde debe actualizar<br>realizado anteriormer<br>respuesta para la recu<br>Detre del usuarlo<br>Netrosta<br>Apetto parmi<br>Apetto parmi<br>Apetto parmi<br>Parti<br>Ores electricito.*                                                                                                    | la siguiente pantalla, donde es<br>r su correo eléctrónico o propor<br>te, así como una pregunta d<br>uperación de la misma.                                                                                              | importante que ubique la sección<br>cionar uno en caso de que no lo ha<br>e seguridad con su correspondie |
| 2. Después veremos<br>donde debe actualizar<br>realizado anteriormer<br>respuesta para la recu<br>Detre del usuarlo<br>Netrosy<br>Aptito parmi<br>Aptito parmi<br>Aptito parmi<br>Pres<br>Ores electricito: *                                                                                                    | la siguiente pantalla, donde es<br>r su correo eléctrónico o propor<br>te, así como una pregunta d<br>uperación de la misma.                                                                                              | importante que ubique la sección<br>cionar uno en caso de que no lo ha<br>e seguridad con su correspondie |
| 2. Después veremos<br>donde debe actualizar<br>realizado anteriormer<br>respuesta para la recu<br>Dato del usuario<br>Norte-<br>Norte-<br>Norte-<br>Norte-<br>Norte-<br>Pregunta y respuesta de seguridad<br>Actue preparta de reguntad<br>Actue preparta de reguntad "                                                                                                    | la siguiente pantalla, donde es<br>r su correo electrónico o propor<br>te, así como una pregunta d<br>uperación de la misma.                                                                                              | importante que ubique la sección<br>cionar uno en caso de que no lo ha<br>e seguridad con su correspondie |
| 2. Después veremos<br>donde debe actualizar<br>realizado anteriormer<br>respuesta para la recu<br>Data de usario<br>Nertec;<br>Aprito para la<br>Aprito para esta<br>Aprito para esta<br>Aprito de usario<br>Pregunta y respuesta de seguritar<br>Aprito de seguritar<br>apries esta pregunta de seguritar<br>Apries esta pregunta de seguritar<br>apries esta pregunta de seguritar<br>apries esta consenta de aseguritar. *                                                                                                    | la siguiente pantalla, donde es<br>r su correo electrónico o propor<br>te, así como una pregunta d<br>peración de la misma.<br>Perfil del usuario<br>Denvente en esta constructiones<br>Les electrónicos en esta constru- | importante que ubique la sección<br>cionar uno en caso de que no lo h<br>e seguridad con su correspondie  |
| 2. Después veremos<br>donde debe actualizar<br>realizado anteriormer<br>respuesta para la recu<br>Detre del usuarlo<br>Detre del usuarlo<br>Netto narene<br>Apeto narene<br>Presonario del solutiona<br>Presonario del solutiona<br>Actes recoloso: *<br>Presonario de solutiona<br>Actes reculsion espués de solutiona<br>Actes reculsion espués de solutiona<br>Actes reculsion espués de solutiona<br>Actes reculsion espués de solutiona<br>Actes reculsion espués de solutiona *<br>Neces reculsion espués de solutiona *                                                                                                    | la siguiente pantalla, donde es<br>r su correo eléctrónico o propor<br>te, así como una pregunta d<br>uperación de la misma.                                                                                              | importante que ubique la sección<br>cionar uno en caso de que no lo ha<br>e seguridad con su correspondie |
| 2. Después veremos<br>donde debe actualizar<br>realizado anteriormer<br>respuesta para la recu<br>Data de usuario<br>Netter;<br>Auto para<br>Auto para<br>Auto para<br>Preguto a respuesta de seguritar<br>Auto preguto de regutor<br>Auto preguto de regutor<br>Auto pregutor<br>Auto pregutor<br>Auto pr                                                                                                    | la siguiente pantalla, donde es<br>r su correo electrónico o propor<br>ite, así como una pregunta d<br>pperación de la misma.<br>Perfil del usuario<br>Deneminational de la misma.                                        | importante que ubique la sección<br>cionar uno en caso de que no lo ha<br>e seguridad con su correspondie |
| 2. Después veremos<br>donde debe actualizar<br>respuesta para la recu<br>la debe<br>de serence<br>la debe<br>de serence<br>la debe<br>de serence<br>de serence | la siguiente pantalla, donde es<br>r su correo electrónico o propor<br>te, así como una pregunta d<br>uperación de la misma.                                                                                              | importante que ubique la sección<br>cionar uno en caso de que no lo h<br>e seguridad con su correspondie  |

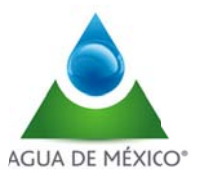

| utilizará en caso de desear recup                                                                                                    | perar su contraseña o  | de acceso.                                                                                                  |                    |
|----------------------------------------------------------------------------------------------------|------------------------|----------------------------------------------------------------------------------------------------|--------------------|
| Nueva respuesta de segurio<br>pregunta de seguridad.                                                                                                    | lad: En esta opciór    | n deberá escribir una respue                                                                                | esta a la          |
| Ingresa tu actual contraseña<br>actual de ingreso al SISLECT.                                                                                                    | de acceso: En esta     | a opción deberá colocar su co                                                                               | ntraseña           |
| Al terminar de ingresar los datos                                                                                                    | s solicitados, en la p | arte superior de la página de                                                                               | eberá dar          |
| clic en el botón Guardar, los qu                                                                                                    | e están marcados co    | n un asterisco son obligatorio                                                                              | os:                |
| 285 B                                                                                                    |                        |                                                                                                    |                    |
|                                                                                                    |                        |                                                                                                    |                    |
| Guardar Regresar                                                                                                    |                        |                                                                                                    |                    |
| Guardar Regresar                                                                                                    |                        |                                                                                                    |                    |
| Guardar Regresar                                                                                                    |                        |                                                                                                    |                    |
| Guardar Regresar<br>Al seleccionar el botón Guardar                                                                                                    | aparecerá el siguient  | te mensaje:                                                                                                 |                    |
| Guardar Regresar<br>Al seleccionar el botón Guardar                                                                                                    | aparecerá el siguient  | <b>te mensaje:</b><br>Lienaria vitomación si desea cambiar su pegunta y resp                                | vesta de segunda   |
| Guardar Regresar<br>Al seleccionar el botón Guardar<br>Pregunta y respuesta de seguridad                                                                                                    | aparecerá el siguient  | <b>te mensaje:</b><br>Lienaria información si desea cambiar su pregunta y resp                              | viesta de segunda  |
| Guardar Regresar<br>Al seleccionar el botón Guardar<br>Pregunta y respuesta de seguridad<br>Actual pregunta de seguridad:                                                                                | aparecerá el siguient  | <b>te mensaje:</b><br>Lienaria información si desea cambiar su pregunta y resp                              | vesta de segunda   |
| Guardar Regresar<br>Al seleccionar el botón Guardar<br>Pregunta y respuesta de seguridad<br>Actual pregunta de seguridad :<br>Ingrese su nueva pregunta de seguridad *                                   | Aparecerá el siguient  | te mensaje:<br>Lienaria información si desea cambiar su pegunta y resp                                      | viesta de seguinta |
| Guardar Regresar<br>Al seleccionar el botón Guardar<br>Pregunta y respuesta de seguridad<br>Actual pregunta de seguridad :<br>Ingrese su nueva pregunta de seguridad *<br>Nueva respuesta de seguridad * | Aparecerá el siguient  | te mensaje:<br>Lienar la información al dessa cambiar su prejunta y res                                     | vesta de segunda   |
| Guardar Regresar<br>Al seleccionar el botón Guardar<br>Pregunta y respuesta de seguridad<br>Actual pregunta de seguridad *<br>Nueva respuesta de seguridad *<br>Nueva respuesta de seguridad *           | Aparecerá el siguient  | te mensaje:<br>Lienaria intornación si desea cambiar su pequinta y reso<br>Pregunta y Respuesta Actualizada | uesta de segunda   |

En caso de que NO se requiera de actualizar la información solamente deberá de cerrar el Aviso y se presentará la página de acceso a SISLECT como a continuación se describe.

| gob.mx |                            | Trámites Gobierno Participa Datos 🔍                                                                                                    |   |
|--------|----------------------------|----------------------------------------------------------------------------------------------------|---|
|        |                            | Presentación Contáctanos                                                                                                    |   |
|        | Iniciar Sesión<br>Usuario: | PRESENTACIÓN                                                                                                    | ^ |
|        | Contraseña:                | SERVICIOS INTEGRALES DE MEDICIÓN, RECOLECCIÓN, TRANSMISIÓN Y<br>ADMINISTRACIÓN DE DATOS DE LOS VOLUMENES DE AGUAS<br>NACIONALES EXTRAÍDOS PARA USO INDUSTRIAL Y DE SERVICIOS.                                                                                                    |   |
|        | Recupera Contriseño        | El agua es uno de los recursos principales del crecimiento económico y elemento<br>indispensable para la renovación de otros recursos naturales en la<br>transformación productiva y para la vida misma, por ello, una de las bases del<br>deserrollo de la Nación debe ser la administración sustentable de los recursos<br>hidráulicos y para garantzar las reservas de agua en el futuro, es preciso<br>fomentar y buscar que todas las acciones estén orientadas hacia el desarrollo<br>sustentable. | l |
|        |                            | Por o anterior, la Comisión Nacional del Agua ha establecido como uno de sus<br>objetivos para enfrentar el reto de la sustentabilidad de los recursos hídricos, la<br>implementación de mecanismos para llevar a cabo la medición de las aguas<br>nacionales.                                                                                                    |   |
|        |                            | La implementación de sistemas modernos de medición y transmisión de datos a<br>distancia para la recolección de datos de los volúmenes extraídos por los<br>concesionarios de aguas nacionales, permitirá monitorear y evaluar en forma<br>continua, veraz y en tiempo real el comportamiento de las extracciones de las<br>aguas nacionales y fortalecerá la aplicación de los mecanismos de control que<br>propicien un adecuado manejo y preservación del agua.                                       |   |
|        |                            | Por lo anterior, toda vez que la instrumentación de sistemas modernos de                                                                                                    | - |

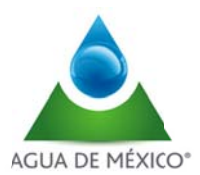

Para acceder al sistema se debe teclear el usuario y la contraseña; posteriormente haga clic en el botón "Iniciar sesión"

| Iniciar         | Sesión        |
|-----------------|---------------|
| Usuario:        |               |
| Contraseñ       | a:            |
| Recupera Contra | aseña         |
| tecapeia contra | Iniciar Sesió |

En caso de olvidar la contraseña:

- 1. Haga clic en "Recuperar Contraseña"
- 2. Ingrese "Nombre de usuario"
- 3. Haga clic en "Enviar"
- 4. Te hara la pregunta que tu guardaste en tu cuenta y espera tu respuesta
- 5. Se le enviara la nueva contraseña al correo electrónico asignado a su cuenta

| Recupera | r Contraseña |  |
|----------|--------------|--|
|          | Nombre de    |  |
| Enviar   |              |  |

En todos los puntos que despliega el menú de inicio se encuentra el botón de "Regresar" el cual envía de nuevo al menú de inicio y el botón de "Cerrar sesión".

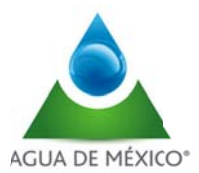

#### Configuración de la cuenta

El botón "CUENTA" que se encuentra en la esquina superior derecha del menú principal permite configurar una cuenta, ya sea cambiar datos del usuario de la cuenta, cambiar o recuperar la contraseña o cambiar la pregunta de seguridad.

|                        | Dorfil dol                                                                                                    | ucuaria                                                                                                    |                                                                                                    |                                                                                                    |                                                                                                    |
|------------------------|----------------------------------------------------------------------------------------------------|----------------------------------------------------------------------------------------------------|----------------------------------------------------------------------------------------------------|----------------------------------------------------------------------------------------------------|----------------------------------------------------------------------------------------------------|
|                        | Permide                                                                                                    | usuario                                                                                                    |                                                                                                    | Guardar                                                                                                    | Regresar                                                                                                    |
| RAFAEL                 |                                                                                                    |                                                                                                    |                                                                                                    | $\sim$                                                                                                    |                                                                                                    |
| ALMANZA                |                                                                                                    |                                                                                                    |                                                                                                    |                                                                                                    |                                                                                                    |
| MEDINA                 |                                                                                                    |                                                                                                    |                                                                                                    |                                                                                                    |                                                                                                    |
| Supervitor             |                                                                                                    |                                                                                                    |                                                                                                    |                                                                                                    |                                                                                                    |
| ralmanzı@agu           | ademexico.com.mx                                                                                                    |                                                                                                    |                                                                                                    |                                                                                                    |                                                                                                    |
| dad:                   | NombreTio                                                                                                    |                                                                                                    |                                                                                                    |                                                                                                    |                                                                                                    |
| a de seguricad:        |                                                                                                    |                                                                                                    |                                                                                                    |                                                                                                    |                                                                                                    |
| idad:<br>ña de acceso: |                                                                                                    |                                                                                                    |                                                                                                    |                                                                                                    |                                                                                                    |
| ambiar contraseña      |                                                                                                    |                                                                                                    |                                                                                                    |                                                                                                    |                                                                                                    |
| al: ·                  |                                                                                                    |                                                                                                    |                                                                                                    |                                                                                                    |                                                                                                    |
|                        | RAFAEL<br>ALMANZA<br>MEDINA<br>Supervisor<br>raimanza@agus<br>esta de seguridad<br>dad:<br>a de seguridad<br>idad: -<br>ña de acceso:<br>ambiar contraseña<br>al: - | RAFAEL         ALMANIA         MEDINA         Supervitor         ralmanzu@aguademexico.com.mx         esta de seguridad         dad:         a de seguridad:         idad:         mãa de acceso:         manta de acceso:         antilar contraseña         al: | RAFAEL         ALMANIA         MEDINA         Supervisor         raimanza@aguademexico.com.mx         esta de seguridad         Llenar la inf         dad:         NombreTio         a de seguridad:         idad:         mãa de acceso:         ·         ambiar contraseña         al: | RAFAEL         ALMANZA         MEDINA         Supervisor         rsimanza@aguademexico.com.mx         esta de seguridad         Lienar la informacón si desea         dad:         NombreTio         a de seguridad:         idad: ·         mão de acceso: ·         ambiar contraseña         al: · | RAFAEL         ALMANZA         MEDINA         Supervisor         rsimanza@aguademexico.com.mx         esta de seguridad         Lienar la informacón si desea cambiar su pregunta y         dad:         NombreTio         a de seguridad:         idad: |

Para cambiar datos personales, pregunta de Seguridad y Contraseña:

- 1. Haga clic en "CUENTA" desde en menú de inicio.
- 2. Cambie nombre, apellido paterno, apellido materno, ciudad, estado, área y correo electrónico si así lo desea
- 3. Cambie su pregunta de seguridad y respuesta si así lo desea (Se utiliza cuando quiera recuperar su contraseña)
- 4. Cambie su contraseña si así lo desea
- 5. Presione el botón de "Guardar"

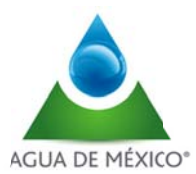

#### PRODUCTOS PARA EL CONCESIONARIO

Una vez que el concesionario accede con sus claves de usuario y contraseña, aparece una pantalla que permite la consulta de los volúmenes extraídos para el titulo de concesión en cuestión.

El reporte permite:

- Selección de tipo del reporte (medidor, concesión, aprovechamiento y usuario)
- Selección de periodo (Dia, mes y año)
- Visualización de:
  - Resumen gráfico de volumen extraído
  - Resumen numérico de volumen extraído

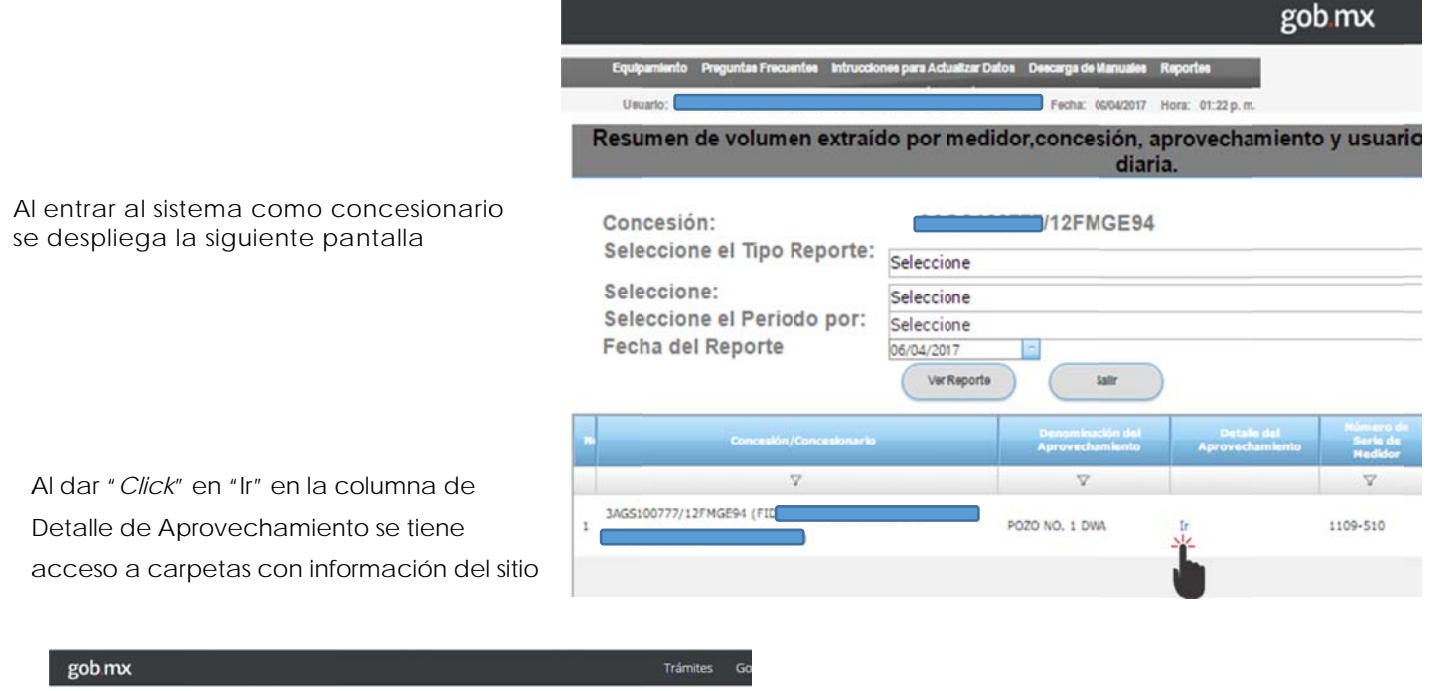

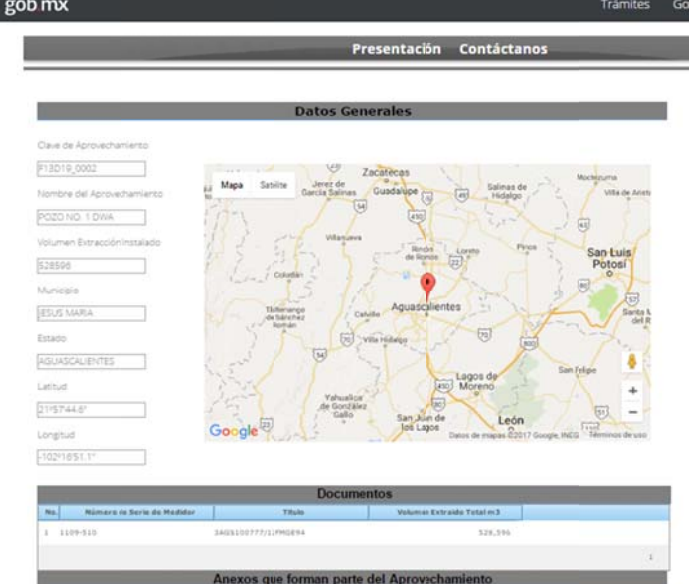

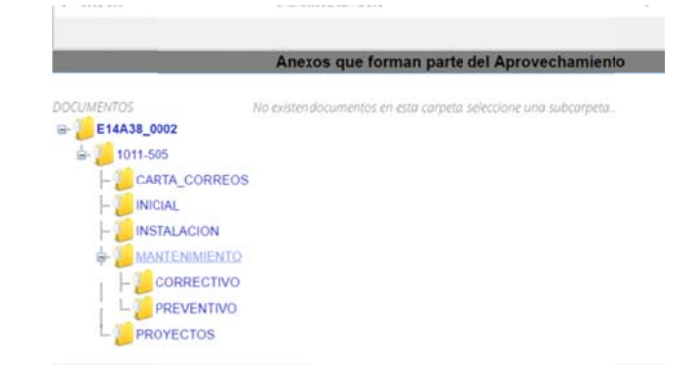

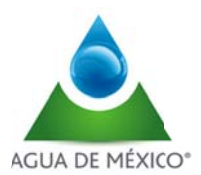

#### Al Seleccionar la opción deseada y se despliega el documento correspondiente

| Aguascalientes, Ags. a 11 de Octóre de 2011.                                                         |                                                                                                    | AGUA DE MÉRICO                                                                                                    |                                                                                                    |
|----------------------------------------------------------------------------------------------------|----------------------------------------------------------------------------------------------------|----------------------------------------------------------------------------------------------------|----------------------------------------------------------------------------------------------------|
| Exp: 201                                                                                             | CONAGUA DE AGUA NACIONAL ES EXTRAIDAS Agus N Mono                                                                                                    | OBRA BOLETIN TÉCNECO DA                                                                                                    | ATOS GENERALES                                                                                                    |
| DIRECCIÓN LOCAL AGUASCALIENTES                                                                       | ORDEN DE TRABAJO                                                                                                    | Later backet and the second second seco |                                                                                                    |
| SUBDIRECCIÓN DE ADMINISTRACIÓN XEL AGUA                                                              | THAT IS EDUCED IN THE BREET CONTINUES AND A MAIN OF DRAFT MALES                                                                                                    | CONTRATACIÓN DE SERVICIOS INTEGRALES DE HEDICIÓN, RECOLECIÓN, TRANSPESIÓN Y ADMINISTRACIÓN DE                                                                                                    | MARK REPORT OF                                                                                                    |
| PRESENTE.                                                                                            | ACCEPTED THE REPORT OF A DESCRIPTION OF A DESCRIPTION OF A DESCRIPANTO OF A DESCRIPTION OF A DESCRIPTION OF A DESCRIPTION OF  | MTOS DE LOS VOLÁMENES DE AGUAS NACIONALES ECITARIDAS PARA USO INDUSTRIAL Y DE SERVICIOS. SIN SUB-                                                                                                    | STORE IN                                                                                                    |
| El que sustriba Sinardo Alberto Balozar Esparza en mi carácter de representate legal de              | LONG-UP (MC MC MC MC MC MC MC MC MC MC MC MC MC M                                                                                                    | untrada, constant or constant bit anterior bit anterior                                                                                                    |                                                                                                    |
| Mexiliae, S.A. de C.V. como lo acredito on el testimonio notarial No. Mil setenta y curro vociment   | COMPACT PROVIDENCE PROVIDENCE                                                                                                    | Norm entry for Artist                                                                                                    | unstation .                                                                                                    |
| décimo noveno otorgado con fecha 21 se Diciembre del 2006, ante la fe del Liu. Estado de             | CATOR GENERAL ES DEL LIGUARD                                                                                                    | 220                                                                                                    | Call Break                                                                                                    |
| Coshulla de Zaragoza mismo que no la sido revocado, por lo que cuento con las facultades             | NOMINE O RAZIN SOCI US, TRUAR BANK SAME 2 8                                                                                                    |                                                                                                    | and a second second sec |
| suficientes para suscribir el presente doumento, señalando como domicilio para oir y recibir toda    | ACMONE (IN: ACTIVE SALENCE AND A CONTRACTOR AND A CONTRACTOR AND A CONTRAC | 30 40 57 9 175 55 36 90                                                                                                    |                                                                                                    |
| clase de notificaciones el ubicado en Jilio Diaz Terre 191, Cel moderna de aceptida e incluida       | Child New Gaserie y Dear No. 21/2014 (11)                                                                                                    |                                                                                                    | a 🐨 [                                                                                                    |
| en el "Servicio de Medición de Volumen di Aguas Nacionales", comprometiéndose a lo siguiente:        | No. Mitchelle                                                                                                    |                                                                                                    | ALL ALL BAR                                                                                                    |
| Demotival caso al astronal de la atoresa Asua de México S.A. de C.V., autotzado por la               | COLORA PROFESSION 14 JUN                                                                                                    |                                                                                                    | FILLESSEN -                                                                                                    |
| Comisión Nacional del Agua, a las instalciones de mi representada ubicadas en (Julio Diaz Terre,     | DELEGEDING MUNICIPAL Advantation 117400 Dante feature                                                                                                    |                                                                                                    |                                                                                                    |
| 101, Cd. Industrial de Aguascaliente, Aguascalientes, Aga. C.P. 20090 lugar en conde se              | GRO DE LA DAMAGINA Y 28 1                                                                                                    | PLANTA ARREGLO FINALMENTE INITALADO                                                                                                    | ARS DE LOCALIZACION                                                                                                    |
| industrial al amparo del Titulo le Concesión Número 06AGIS101782/12FMOL06 y                          | DATUS GENERALES IEL POZD                                                                                                    |                                                                                                    | NOTAS                                                                                                    |
| 08AGS101783/12FMDL08 expedido a norbre de Mexilies, S.A. de C.V.                                     | NUM TOTAL PACKAGE AND A DATA AND A DATA AND AND AND AND AND AND AND AND AND AN                                                                                                    | MATERIAL DE ARRECE O FINAL INSTA ADO DE MEDICIÓN DE 20.32 cms. 0                                                                                                    | testi di stato a                                                                                                    |
| A Re de mi conscionante que sana liner a cabo la puesta en marcha del Sistemy de Medición            | VELAND RESIDENCES REPORT VILLER RESIDENCES WAS                                                                                                    | No Deschotin Earthadustad                                                                                                    | Acri to atombre                                                                                                    |
| referido, se requiere adecuar el tren de sescarga y colocar la infraestructura necesala, por lo que  | CARACTRIATICAS DEL APROVECHAMENTO E INTRAESTRUCTURA INSTALADA                                                                                                    | of Carrele de acero (%20.32 cms. (#) Lefd cms. bildado 1 P2a.                                                                                                    | contractor to.                                                                                                    |
| acepto voluntariamente permitir la instilación, operación, mantenimiento y supervisión del buen      | ANTONIA DESCARA                                                                                                    | 09 03 09 (C2Carrele de acero C42023 cms. 07 L441 cm. bidiado 1 P2a. Loba o                                                                                                    | nordens condition on John In                                                                                                    |
| funcionamiento del equipo que será instasto.                                                         | DAMETHO DE LA DESCHIA                                                                                                    | 31 OalLiterrited or sceno dia25.32 onn. (I*) Letto ons. una toida 2 P2a.                                                                                                    | rikmi, matela - deservajo stal                                                                                                    |
| 3. Mi representada ha designado al Jos Fernando Gutiérrez, Jefe de ecología y erguridad para         | DADGON (K LESLAR) CREPTUNCON                                                                                                    | (4) Code de acero estáblide e 60° x 20.32 cms. 2 Pros. 14 Pros.                                                                                                    | Advantation of the property of a state of the state of                                                                                                    |
| brindarles la atención necesaria en la revización de los trabajos señalados en el punto bue amecede, | CUENTA CONMISSION IN IN IN THE BOUSED ADDED IN THE STATE                                                                                                    | 07Datakogor oor gabrette                                                                                                    | the same speed, and streams                                                                                                    |
| das de anticipación a la fecha en que s presentará el personal designado, a fin de recisar el día,   | DANTIO INCIDA PAS UTUA NI BOCON                                                                                                    | C                                                                                                    | and the second second                                                                                                    |
| hora en que acudirán, el equipo de segurdad y documentación necesaria para su ingreto.               | THE IS BORN AND A POTING A STATE OF MACK                                                                                                    | 02                                                                                                    | And a subscript to take to                                                                                                    |
| 4. Es del conocimiento de mi representala que no habrá ningún costo para los concesionarios por el   | VEADIPOINTE ( ) 70 ( ) 20 X AN                                                                                                    |                                                                                                    | al persona no mandrada de la cale                                                                                                    |
| Servicio de Medición de Volumen de Aquas Nacionales, ni por cualquier otro concepo derivado de       | NEDWINE DEGRED A REPORTED 1 1 HELPIDE                                                                                                    |                                                                                                    | Arrahm in the later as a state of the later in the later in the later  |
| este útimo. SuiTabite una se                                                                         | A ALL MARKET AND A COMPANY OF A COMPANY                                                                                                    | DESEDGUE FUERA DE                                                                                                    | -                                                                                                    |
| El presente docuptento se firma por tripliado ( con la la la la la la la la la la la la la           |                                                                                                    |                                                                                                    |                                                                                                    |
| FIXAL CORPORATINO                                                                                    | A state of the state of the sta | 9 🚳 175 55/36 90                                                                                                    |                                                                                                    |
| Di 2: 001 101 101 0000005                                                                            | and the second second second second second second second second second second second second second second second                                                                                                    | ++                                                                                                    | Vo Ba                                                                                                    |
|                                                                                                    |                                                                                                    |                                                                                                    |                                                                                                    |
| REPRESENTANTE LEGAL DE                                                                               | and the second second s |                                                                                                    | I                                                                                                    |
| Maxing, #A do GV Folio 11. 1100 mm LP                                                                | A CALLER AND A CALLER                                                                                                    |                                                                                                    | I                                                                                                    |
|                                                                                                    | and a second second second second second                                                                                                    | ALZADO ARREGLO FINALMENTE INSTALADO                                                                                                    |                                                                                                    |
| ACUSE DE RECIBO DE LA UNDAD                                                                          |                                                                                                    |                                                                                                    | The Disc                                                                                                    |
| ADMINISTRATIVA CORRESPONDENTE                                                                        |                                                                                                    |                                                                                                    |                                                                                                    |

Por otra parte, partiendo de la pantalla de entrada al sistema como concesionario se pueden seleccionar tres tipos de reporte para la visualización de los volúmenes extraidos por medidor, concesión y aprovechamiento

| gob mx                                                                                                    |                                                                                          |        |                        |  |  |
|----------------------------------------------------------------------------------------------------|------------------------------------------------------------------------------------------|--------|------------------------|--|--|
| Equipamiento Preguntas Frecuentes Intruccion                                                                | es para Actualizar Datos - Dessarga de Manuales - Reportes                               |        |                        |  |  |
| Usuario: FIDUCOMISO DE LA CIUDAD INDUSTRAL                                                                  | DE AGUASCALIENTES Feola: 31/03/2017 Hora: 12:29 a.m.                                     |        |                        |  |  |
| Resumen de volumen extraid                                                                                  | o por medidor,concesión, aprovechamiento y usuario, en forma anual, mensual y<br>diaria. |        |                        |  |  |
| Concesión:<br>Seleccione el Tipo Reporte:<br>Seleccione:<br>Seleccione el Periodo por:<br>Fecha del Reporte | 3AGS100777/12FMGE94 Seleccione Medidor Concesión Aprovechamiento                         |        |                        |  |  |
| R. Concesión/Concesionado                                                                                   | Fecha de Lectura Lectu                                                                   | a (m3) | Falla y/a<br>Intrusión |  |  |
|                                                                                                    |                                                                                          |        | 1                      |  |  |

Una vez selecionada la primera opción, se debe indicar el periodo para el cual se requiere la consulta: Dia, Mes o Año

| Tipo: Me           | edidor                                 | *         |   |                 |
|--------------------|----------------------------------------|-----------|---|-----------------|
| Seleccior          | ne: 1011-50                            | 5         | ۲ |                 |
| Periodo:<br>Fecha: | Mes<br>Seleccione<br>Día<br>Mes<br>Año | 1/01/2017 |   |                 |
|                    |                                        | -         |   | Procesar Cerrar |

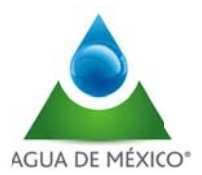

## Página 9

A continuación se muestran ejemplos de los resultados de las consultas por medidor, concesión y aprovechamiento.

#### Volumen extraido por medidor

|                                                                                                    | gob mx                                                                                                    |
|----------------------------------------------------------------------------------------------------|----------------------------------------------------------------------------------------------------|
| Equipaminto Preguntas Frecuentes Intruccio                                                                                                    | nne para Actuatizar Cultos - Cencurga de Maxueles - Reportes                                                                                                    |
| Unuario FIDEDCOMISO DE LA CIUDAD INDU E                                                                                                    | TRAL DE AGUA SCAUENTES Feche: 31/02017 Hore: 12:29.a.m.                                                                                                    |
| Resuman de volumen extrai                                                                                                    | do por medidor,concesión, aprovechamiento y usuario, en forma anual, mensual y diaria.                                                                                                    |
| Concesión:<br>Seleccione el Tipo Reporte:<br>Seleccione:<br>Seleccione el Periodo por:<br>Fechadel Reporte                                                                                                    | 3AG \$100777/12FMCE94<br>Medidor   1109-510  0 ia  100/2017  Regnaar  Regnaar                                                                                                    |
| Image: A state of the state of the | Provide definition         Introduction         Provide definition         Provide definition         Provide defi |
| para uso industrial y de S<br>Voltúmenen extraitidos por medi<br>forma anual, mensual y diaria<br>Volumen                                                                                                    | wrose.<br>dar, concesión, noravechaniento y unuario, en<br>estaido diario por medidor.                                                                                                    |
| 2,000<br>2,000<br>1,500<br>500<br>05                                                                                                    | 10 15 20 25 30                                                                                                    |

| Fech   | ia    | Serie Medidor | Lectura Final | Lectura Inicial | Volumen extraido |
|--------|-------|---------------|---------------|-----------------|------------------|
| 01/ene | /2017 | 1109-510      | 1,019,978     | 1,019,298       | 680              |
| 02/ene | /2017 | 1109-510      | 1,020,980     | 1,019,978       | 1,004            |
| 03/ene | /2017 | 1109-510      | 1,022,055     | 1,020,980       | 1,075            |
| 04/ene | /2017 | 1109-510      | 1,023,025     | 1,022,055       | 970              |
| 05/ene | /2017 | 1109-510      | 1,024,387     | 1,023,025       | 1,342            |
| 06/ene | /2017 | 1109-510      | 1,025,505     | 1,024,387       | 1,138            |
| 07/ene | /2017 | 1109-510      | 1,026,883     | 1,025,505       | 1,378            |
| 08/ene | /2017 | 1109-510      | 1,028,283     | 1,026,883       | 1,380            |
| 09/ene | /2017 | 1109-510      | 1,029,305     | 1,028,263       | 1.042            |
| 10/ene | /2017 | 1109-510      | 1,030,683     | 1,029,305       | 1,378            |
| 11/ene | /2017 | 1109-510      | 1,032,081     | 1,030,683       | 1,378            |
| 12/ene | /2017 | 1109-510      | 1,033,295     | 1,032,081       | 1.234            |
| 13/ene | /2017 | 1109-510      | 1,033,295     | 1,033,295       | 0                |
| 14/ene | /2017 | 1109-510      | 1,033,849     | 1,033,295       | 554              |
| 15/ene | /2017 | 1109-510      | 1,033,849     | 1,033,849       | 0                |
| 16/ene | /2017 | 1109-510      | 1,034,395     | 1,033,849       | 548              |
| 17/ene | /2017 | 1109-510      | 1,035,508     | 1,034,395       | 1, 111           |
| 18/ene | /2017 | 1109-510      | 1,038,472     | 1,035,508       | 986              |
| 19/ene | /2017 | 1109-510      | 1,038,930     | 1,038,472       | 458              |
| 20/ene | /2017 | 1109-510      | 1,037,624     | 1,036,930       | 694              |
| 21/ene | /2017 | 1109-510      | 1,038,995     | 1,037,624       | 1,371            |
| 22/ene | /2017 | 1109-510      | 1.040.388     | 1,038,995       | 1,373            |
| 23/ene | /2017 | 1109-510      | 1,041,599     | 1,040,388       | 1,231            |

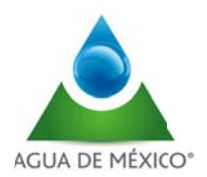

gob mx

30

809

808

519

915

1,388

1,180

1,277

0

793

129

930

1,382

912

1,389

545

612

843

1,388

1,388

1,653

1,328

507

288

847

1,357

1,052

744

### Volumen extraido por concesión

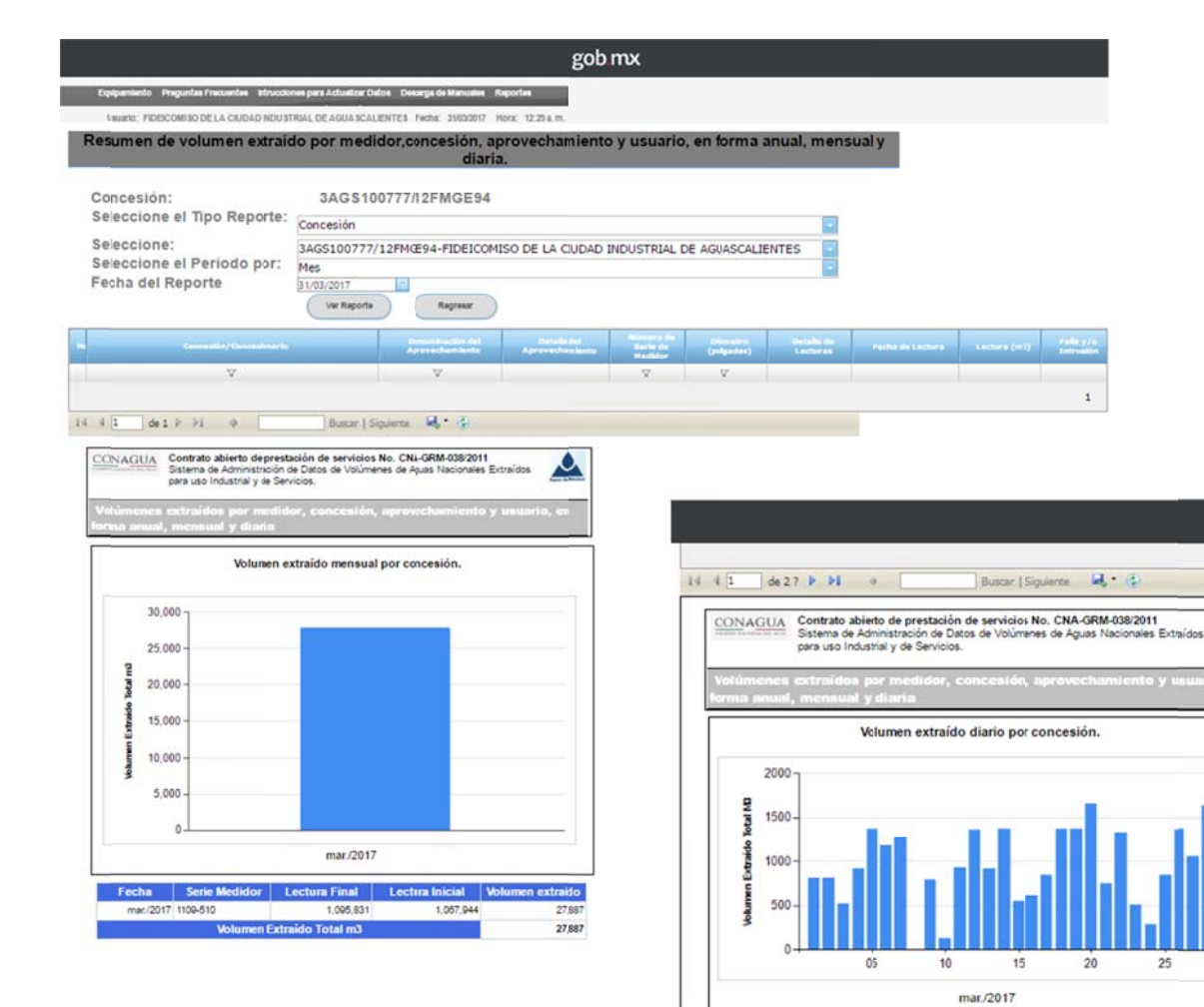

Fecha Serie Medidor Lectura Inicial Lectura Final Volumen extraido

1,087,94

1,088,753

1,069,561

1,070,080

1,070,995

1,072,361

1.073.541

1.074,818

1,074,818

1,075,611

1,075,740

1.078,670

1,078,032

1.078.944

1.080.313

1.080.859

1.081.470

1,082,313

1.083.679

1.085.045

1.095.605

1.087.442

1.088.768

1.089.275

1.089.581

1,090,408

1.091,765

1,088,753

1,089,581

1,070,080

1,070,995

1,072,381

1,073,541

1.074,818

1,074,818

1,075,611

1,075,740

1,078,870

1,078,032

1,078,944

1.080.313

1,080,858

1.081,470

1.082.313

1.083.879

1.085.045

1.088.898

1 087 442

1.088 768

1.089.275

1.089.581

1.090,408

1.091,785

1,092,817

01/mar/2017 1109-510

02/mar/2017 1109-510

03/mar/2017 1109-510

04/mar/2017 1109-510

05/mar/2017 1109-510

08/mar/2017 1109-510

07/mar/2017 1109-510

08/mar/2017 1109-510

09/mar/2017 1109-510

10/mar/2017 1109-510

11/mar/2017 1109-510

12/mar/2017 1109-510

13/mar/2017 1109-510

14/mar/2017 1109-510

15/mar/2017 1109-510

18/mar/2017 1109-510

17/mar/2017 1109-510

18/mar/2017 1109-510

19/mar/2017 1109-510

20/mar/2017 1109-510

21/mar/2017 1109-510

22/mar/2017 1109-510

23/mar/2017 1109-510

24/mar/2017 1109-510

25/mar/2017 1109-510

28/mar/2017 1109-510

27/mar/2017 1109-510

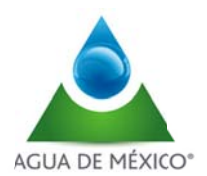

## Volumen extraido por aprovechamiento

|                                                                          |                       |                                     | go                              | b.mx                |            |                        |                           |              |          |
|--------------------------------------------------------------------------|-----------------------|-------------------------------------|---------------------------------|---------------------|------------|------------------------|---------------------------|--------------|----------|
| Equipamiento PreguntasFrecuentes Intruccio                               | nee para Adualizar De | fon Descarga de Maruales            | Reportes                        |                     |            |                        |                           |              |          |
| Usuario: FIDERCOMISO DE LA CIUDAD INDU ST                                | RIAL DE AGUA SCAL     | ENTES Fecha: 06/0/2017              | Hora: 08:47 p.m.                |                     |            |                        |                           |              |          |
| Resumen de volumen extraio                                               | lo por medi           | dor,concesión, a<br>diari           | provechamient<br>a.             | o y usuario         | , en form  | a anual, men           | sual y                    |              |          |
| Concesión:                                                               | 3AGS10                | 0777/12FMGE94                       |                                 |                     |            |                        |                           |              |          |
| Seleccione el Tipo Reporte:                                              | Aprovechamie          | nto                                 |                                 |                     |            |                        |                           |              |          |
| Seleccione:                                                              | POZO NO. 1 C          | WA                                  |                                 |                     |            |                        |                           |              |          |
| Seleccione el Periodo por:                                               | Día                   |                                     |                                 |                     |            |                        |                           |              |          |
| Pecha del Reporte                                                        | Ver Reports           | Satr                                | )                               |                     |            |                        |                           |              |          |
|                                                                          |                       | Denominación del<br>Aprovechamiento | Detailig det<br>Aprovechamiente | Sorie de<br>Hedidor | (polgadas) | Detaile de<br>Lecturas | Percha de Las mira        | Lectora (m3) | Fallesy/ |
| V                                                                        |                       | V.                                  |                                 | Ψ.                  | Ψ.         |                        |                           | _            | V        |
| 3AGS100777/12FMGE94 (/IDEICOMISO DE LA (<br>INDUSTRIAL DE AGUASCAIENTES) | TUDAD                 | POZO NO, 1 DWA                      | tr                              | 1109-510            | 0          | Ver                    | 06/04/2017 05:00 a.<br>m. | 1,101,986    |          |
|                                                                          |                       |                                     |                                 |                     |            |                        |                           |              | 1        |

| Fecha        | Serie Medidor | Lectura Final | Lectura Inicial | Volumen extraido |
|--------------|---------------|---------------|-----------------|------------------|
| 01/ene./2017 | 1109-510      | 1.019,978     | 1,019,298       | 680              |
| 02/ene./2017 | 1109-510      | 1,020,980     | 1.019.978       | 1,004            |
| 03/ene./2017 | 1109-510      | 1,022,055     | 1,020,980       | 1,075            |
| 04/ene./2017 | 1109-510      | 1,023,025     | 1,022,055       | 970              |
| 05/ene./2017 | 1109-510      | 1,024,387     | 1,023,025       | 1,342            |
| 08/ene./2017 | 1109-510      | 1,025,505     | 1,024,367       | 1,138            |
| 07/ene./2017 | 1109-510      | 1,026,883     | 1,025,505       | 1,378            |
| 08/ene./2017 | 1109-510      | 1,028,263     | 1,028,883       | 1,380            |
| 09/ene./2017 | 1109-510      | 1,029,305     | 1,028,263       | 1.042            |
| 10/ene./2017 | 1109-510      | 1,030,683     | 1,029,305       | 1,378            |
| 11/ene./2017 | 1109-510      | 1,032,081     | 1,030,683       | 1,378            |
| 12/ene./2017 | 1109-510      | 1,033,295     | 1,032,061       | 1,234            |
| 13/ene./2017 | 1109-510      | 1,033,295     | 1,033,295       | 0                |
| 14/ene./2017 | 1109-510      | 1,033,849     | 1,033,295       | 554              |
| 15/ene./2017 | 1109-510      | 1.033,849     | 1,033,849       | 0                |
| 16/ene./2017 | 1109-510      | 1,034,395     | 1.033.849       | 548              |
| 17/ene./2017 | 1109-510      | 1,035,508     | 1,034,395       | 1,111            |
| 18/ene./2017 | 1109-510      | 1,038,472     | 1,035,508       | 966              |
| 19/ene./2017 | 1109-510      | 1,036,930     | 1,038,472       | 458              |
| 20/ene./2017 | 1109-510      | 1,037,624     | 1,036,930       | 894              |
| 21/ene./2017 | 1109-510      | 1.038,995     | 1,037,624       | 1,371            |
| 22/ene./2017 | 1109-510      | 1,040,388     | 1,038,995       | 1,373            |
| 23/ene./2017 | 1109-510      | 1.041.599     | 1.040.368       | 1,231            |
| 24/ene./2017 | 1109-510      | 1,042,680     | 1,041,599       | 1,081            |

| Added in number of the source of the source                                                                                                    |                                                                        |                                              |                             | gob                    | mx            |             |                |               |
|----------------------------------------------------------------------------------------------------|------------------------------------------------------------------------|----------------------------------------------|-----------------------------|------------------------|---------------|-------------|----------------|---------------|
| texe: reconnect LL contra extraido por medidor, concessos, aprovechamiento y usuario, en forma anual, mensual y<br>data.<br>Concesión: ACO S100777/12FM0E94<br>Seleccióne el Tipo Ripore:<br>Seleccióne el Tipo Ripore:<br>Seleccióne el Tipo Ripore:<br>Seleccióne el Tipo Ripore:<br>Seleccióne el Tipo Ripore:<br>Seleccióne el Tipo Ripore:<br>Seleccióne el Tipo Ripore:<br>Seleccióne:<br>Seleccióne:<br>Sel | Equipartiento Progential Freisance Mitronio                            | ne pera Adhantas Datas                       | Descript in Manadea         | Reporter               |               |             |                |               |
| Resumen de volumes extraido por medidor.conces.on.conces.nailento y usuario, en forma anual, mensual y<br>laria.<br>Concesión: : : : : : : : : : : : : : : : : : :                                                                                                     | Unionic PERSONNED DE LA CHILAD MOULT                                   | NAL DE ADDARCAL EN                           | TEL factor intermit         | Net dillam             |               |             |                |               |
| Concesión:<br>Seleccione: Impo Rporte:<br>Seleccione: Impo Rporte:<br>Selecc                                                                                                    | Resumen de volumes extraio                                             | to por medide                                | or,concesión, a<br>diari    | provechamient<br>a.    | o y usuari    | o, en forma | anual, men     | sual y        |
| Beleccione el Fipo Reporte<br>Seleccione el Periodo per<br>Pechadela del Reporte<br>Desentario del del Reporte<br>Desentario del del Reporte<br>Desentario del del del del del del del del del del                                                                                                    | Concesión:                                                             | 3AG \$100                                    | 777/12FMGE94                |                        |               |             |                |               |
| Seleccione: Periodo periodo de la Labolo real de la Conserva de la devenidad de la conserva de la devenidad de la conserva de la devenidad de la devenidad de la devenidad de la devenidad de la devenidad devenidad de la devenidad de la devenidad de la devenidad de la devenidad de la devenidad de la devenidad de la devenidad de la devenidad de la devenidad devenidad de la devenidad de la devenidad de la devenidad de la devenidad de la devenidad de la devenidad de la devenidad de la devenidad de la devenidad de la devenidad de la devenidad devenidad de la devenidad de la devenidad de la devenidad de la devenidad de la devenidad de la devenidad de la devenidad de la devenidad de la devenidad de la devenidad devenidad devenidad devenidad devenidad devenidad devenidad devenidad devenidad devenidad devenidad devenidad devenidad devenidad devenidad devenidad devenidad devenidad devenidad devenidad devenidad devenidad devenidad devenidad devenidad devenida                                                                                                    | Seleccione el Tipo Reporte:                                            | Aprovechamient                               | 9                           |                        |               |             |                |               |
| Selection en intributo para de la constante de para de la constante de la constante de la cons                                                                                                    | Seleccione:                                                            | POZO NO. 1 DW                                | A.                          |                        |               |             |                |               |
| Contraction         Contraction                                                                                                    | Seleccione el Periodo por:<br>Facha del Reporte                        | Dia                                          | 141                         |                        |               |             | 2              |               |
| Considering functionality         Description of the Constrainty of the Constrainty of the Cons                                                                                                    | i com an reporte                                                       | (ve fagarla )                                | - SH                        | )                      |               |             |                |               |
| V         V         V         V         V         V         Model         Model <thm< td=""><td>Constant State</td><td>-</td><td>Construction for the second</td><td>Annalis of Annalis and</td><td>Second Second</td><td>States a</td><td>Landsteine Auf</td><td>-</td></thm<>                                                                                                    | Constant State                                                         | -                                            | Construction for the second | Annalis of Annalis and | Second Second | States a    | Landsteine Auf | -             |
| Alla Carlos Carlos Carl                                                                                                    | v                                                                      |                                              | v                           |                        | . V           | V.          |                |               |
| Image: Image:                                                                                                    | SAGELODITI/LIDIWERH (FIDELOWERD DE LA 1<br>INDUSTRIAL DE AGURGENJERTES | CSJOHD                                       | 020 NO. 1 DWA               | 3                      | 00400         |             | ( New )        | 06/94/207 08- |
|                                                                                                    | Volumen esti<br>agrovechams                                            | er, concesión, e<br>aído diario por<br>ento. | ererchantianta )            | r minorio, en          |               |             |                |               |

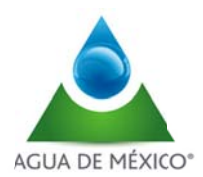

#### MENU DE INICIO

Al acceder al sistema en la pantalla principal, existe un Menu en barra horizontal, donde existe información importante para el usuario como lo es:

|                                                                                                    | gob mx                                                                                  |
|----------------------------------------------------------------------------------------------------|-----------------------------------------------------------------------------------------|
| Equipamiento Preguntas Frecuentes Cu                                                                                                    | icados y Mantenimiento Intrucciones para Actualizar Datos Descarga de Manuales Reportes |
|                                                                                                    | Usuario: Fecha: 02/06/2017 Hora: 08:07 a.m. Cuenta                                      |
| Resumen de volumen extraíd                                                                                                    | o por medidor,concesión, aprovechamiento y usuario, en fori<br>diaria.                  |
| Concesión:<br>Seleccione el Tipo Reporte:                                                                                                    | 5MEX100311/12FMSG95<br>Seleccione                                                       |
| Seleccione:<br>Seleccione el Periodo por:<br>Fecha del Reporte                                                                                                    | Seleccione<br>Seleccione<br>02/06/2017<br>Ver Reporte Salir                             |
| <ul> <li>Equipamiento</li> <li>Preguntas Frecuentes</li> <li>Cuidados y mantenimiento</li> <li>Instrucciones para Actualizar<br/>Cuenta</li> <li>Cuenta</li> </ul> |                                                                                         |

• Reporte de Incidencias

A continuación se describe cada una de las opciones

#### Equipamiento

I

Al Seleccionar la opción "Equipamiento" se despliega una pantalla con información descriptiva de la Estación de Medición

|                                                          | gob mx                                                                                   |
|----------------------------------------------------------|------------------------------------------------------------------------------------------|
| Equipamiento Preguntas Frecuestes Cu                     | uidados y Mantenimiento Intrucciones para Actualizar Datos Descarga de Manuales Reportes |
|                                                          | Usuario: Fecha: 02/06/2017 Hora: 08:07 a.m. Cuenta                                       |
| tesumen de volumen extraíd                               | do por medidor,concesión, aprovechamiento y usuario, en f<br>diaria.                     |
|                                                          |                                                                                          |
| Concesión:<br>Seleccione el Tipo Reporte:                | 5MEX100311/12FMSG95                                                                      |
| Concesión:<br>Seleccione el Tipo Reporte:<br>Seleccione: | 5MEX100311/12FMSG95 Seleccione Seleccione                                                |

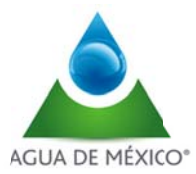

#### DESCRIPCIÓN DE LA ESTACIÓN DE MEDICIÓN

Está compuesta por: un medidor electromagnético de carrete, cuyo manual se puede consultar en esta sección y una Unidad de Transmisión que a continuación brevemente se describe:

#### MEDIDOR

La elección de un medidor electromagnético de carrete (a diferencia de uno de inserción electromagnético) ya que tiene una precisión de +/- 0.5% de error, permite eliminar la necesidad de calibración periódica, ya que sólo bajo condiciones extraordinarias muy poco probables, se requeriría una intervención para corregir desviaciones a la exactitud de medición tales como incrustaciones por la calidad del agua extraída o reemplazo de la bateria gastada.

Para acceder a la lectura del consumo registrado en el medidor debe usarse la botonera como lo indica el manual, la lectura utilizada por el sistema de medición implementado es la identificada como T2, aunque en la pantalla se pueden ver también otros parámetros como el flujo instantáneo en litros por segundo. No se recomienda un uso intensivo de la botonera para evitar dañarla.

Se recomienda la lectura del manual de instalación del medidor modelo M5000 al que puede acceder en el enlace de esta misma página.

#### UNIDAD DE TRANSMISIÓN

La unidad de transmisión se ubica en un gabinete IP67 de material plástico rigido que se instala junto al medidor en una caseta de fibra de vidrio cuya misión es proteger al equipo de la lluvia directa y de la radiación solar. En casos excepcionales, la unidad de transmisión podrá estar instalada lejos del medidor al que se conectará mediante un cableado de señal que no debe estar instalado junto a tendidos de líneas de energía eléctrica. Esto sucederá para buscar una ubicación con mejor recepción/ transmisión de señal o bien cuando la disponibilidad de espacio libre en el lugar de medición así lo requiera. En casos extremos la unidad de transmisión podrá requerir una antena remota ubicada lejos del gabinete y conectada mediante un cable de antena convencional.

#### **Preguntas Frecuentes**

Al Seleccionar la opción "**Preguntas Frecuentes**" se despliega una pantalla con un listado de las preguntas frecuentes y respuestas, relacionadas al sistema de Medición, las lecturas generadas, así como asuntos administrativos a los títulos de concesión

|                                           | gob.mx                                                    |                       |                      |
|-------------------------------------------|-----------------------------------------------------------|-----------------------|----------------------|
| Equipamiento Preguntas Frecuentes Cu      | idados y Mantenimiento Intrucciones para Actualizar Datos | Descarga de Manuales  | Reportes             |
|                                           | Usuario:                                                  | Fecha: 02/06/2017 Hor | a: 08:07 a.m. Cuenta |
| Resumen de volumen extraíd                | o por medidor,concesión, aprove<br>diaria.                | echamiento y          | usuario, en for      |
| Concesión:<br>Solocciono el Tino Poporto: | 5MEX100311/12FMSG95                                       |                       |                      |
| Seleccione el tipo Reporte:               | Seleccione                                                |                       |                      |
| Seleccione:                               | Seleccione                                                |                       |                      |
| Seleccione el Periodo por:                | Seleccione                                                |                       |                      |
| Fecha del Reporte                         | 02/06/2017                                                |                       |                      |
|                                           | Ver Reporte Salir                                         |                       |                      |

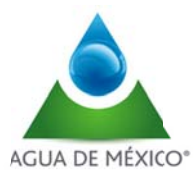

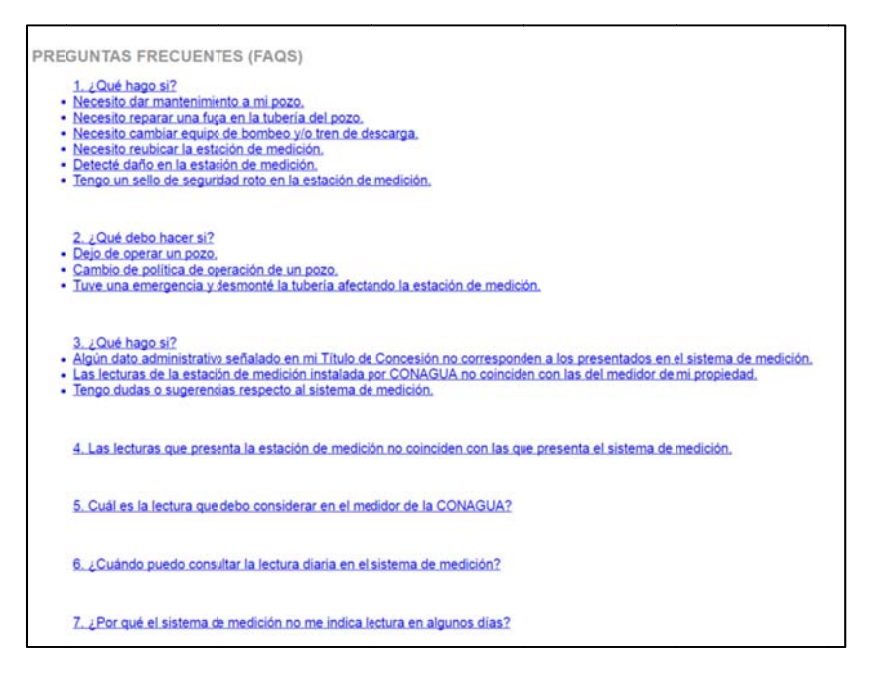

#### Cuidados y mantenimiento

Al Seleccionar la opción "Cuidados y mantenimiento" se despliega una pantalla con un listado de indicaciones relativas al cuidado y Mantenimiento del Sistema de Medición

|                                           | gob mx                                                                                   |
|-------------------------------------------|------------------------------------------------------------------------------------------|
| Equipamiento Preguntas Frecuentes Co      | uicados y Mantenimiento Intrucciones para Actualizar Datos Descarga de Manuales Reportes |
|                                           | Usuario: Fecha: 02/06/2017 Hora: 08:07 a.m. Cuenta                                       |
| Resumen de volumen extraío                | lo por medidor,concesión, aprovechamiento y usuario, en for<br>diaria.                   |
| Concesión:<br>Seleccione el Tipo Reporte: | 5MEX100311/12FMSG95                                                                      |
| Seleccione:<br>Seleccione el Periodo por: | Seleccione Seleccione                                                                    |
| Fecha del Reporte                         | 02/06/2017 CVer Reporte Salir                                                            |

|       | nne v | 0.0.0.11 | TEMU   | MENTO  |
|-------|-------|----------|--------|--------|
| LUIDA | 0031  | IVIPA N  | 1 ENII | VIENIO |

- La estación de medición es 100% libre de mantenimiento para el concesionario, quien únicamente deberá reportar cualquier observación a la Comisión Nacional del Água a través del enlace denominado REPORTES en esta misma página.
- El concesionario debe abstenerse de manipular o alterar la estación de medición incluyendo el cableado, los selos de seguridad, medidor, botonera del mismo, la unidad de transmisión la antena externa ni mucho menos arrojar agua o cualquier otro líquido directamente sobre los componentes de la estación de medición.
- ES MUY IMPORTANTE que no se lleven a cabo acciones de calentamiento como soldadura (en especial eléctrica) sobre la tubería próxma al medidor. Si se requiere hacer un trabajo de mantenimiento el concesionario puede en cualquier momento solicitar información específica o enviar sus requerimientos al enlace denominado REPORTES en esta misma página.
- Para llevar a cabo trabajos de mantenimiento mayor, incluyendo eventualmente la rotura de sellos, es necesario comunicarlo previamente a través del enlace denominado REPORTES en esta página.
- Cuando por causas de fuerza mayor no sea posible hacerlo por el procedimiento de REPORTES comunicarse al teléfono 01800-7372-672
- Del mismo moco, una vez concluidos los mantenimientos tanto preventivos como correctivos a su pozo es necesario dar aviso mediante el enlace denominado REPORTES o comunicaise al teléfono
  01800-7372-672, previo a la puesta en marcha nuevamente deleguipo para darle la asesoría o apoyo que ustedes requieran.

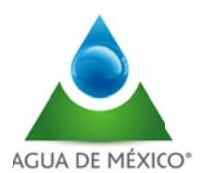

#### Instrucciones para Actualizar datos

Al Seleccionar la opción "Instrucciones para Actualizar Cuenta" se descargará el archico "Manual de instrucciones".

|                                                                                                    | gob.mx                                                                                                    |                                                                                                    |                                                                                                    |
|----------------------------------------------------------------------------------------------------|----------------------------------------------------------------------------------------------------|----------------------------------------------------------------------------------------------------|----------------------------------------------------------------------------------------------------|
| Fauinamiento, Preduntas Fracuentes, Cu                                                                                                    | idalos y Mantenimiento - Intrucciones par                                                                                                    | ce Actualizar Datos - Descarna de Manuales - Renordes                                                                                                    |                                                                                                    |
| caupamento ricgunias riccuentes cu                                                                                                    | Usuario:                                                                                                    | Eacha: 0205/2017 Hora: 08:07a m. Cuenta                                                                                                    | •                                                                                                    |
| Resumen de volumen extraíd                                                                                                    | o por medidor concesu                                                                                                    | on aprovechamiento y usuario en f                                                                                                    | ion                                                                                                    |
| Resulter de Foldmen exitatio                                                                                                    | o por medidol,concesi.                                                                                                    | diaria.                                                                                                    |                                                                                                    |
| Concesión:<br>Seleccione el Tipo Reporte:<br>Seleccione:<br>Seleccione el Periodo por:<br>Fecha del Reporte                                                                                                    | 5MEX100311/12FMS                                                                                                    | G95<br>                                                                                                    |                                                                                                    |
| INSTRUCTIVO PARA ACTUALIZAR LOS DATOS DE<br>USUARIO PARA LA RECUPERACIÓN DE<br>La una vez iniciada su sesión en el SISLECT debe local<br>la parte superior derecha de la página principal, dar do<br>la información de su Perfil del Usuario:                                                                                                    | CONTACTO EN SU CUENTA DE<br>LE CONTRASEÑA.<br>zarla opción Cuenta que está en<br>enel enlace para tener acceso a<br>la 1 túd ( Centatura ( Statutor ( Statutor ( Statu | Esta sección consta de las siguientes opciones:<br>Actual pregunta de seguridad: En esta opción deberá es<br>utilizará en caso de desear recuperar su contraseña de acceso<br>Nueva respuesta de seguridad: En esta opción deberá<br>pregunta de seguridad: En esta opción deberá<br>pregunta de seguridad: En esta opción deberá<br>norman de seguridad: En esta opción deberá<br>pregunta de seguridad: En esta opción deberá<br>norman de seguridad: En esta opción deberá<br>pregunta de seguridad: En esta opción deberá<br>Marcenta de seguridad: En esta opción deberá<br>Marcenta deberá<br>Marcenta deberá<br>Marcenta deberá<br>Ma | cribir una pregunta, la cual se<br>o.<br>à escribir una respuesta a la<br>deberá colocar su contraseña<br>xerior de la página deberá dar<br>terisco son obligatorios:<br>aje: |
| Después veremos la siguiente pantalla, donde es imponente debe actualizar su correo electrónico o proporcior realizado anteriormente, así como una pregunta de se respuesta para la recuperación de la misma.                                                                                                    | portante que ubique la sección en<br>lar uno en caso de que no lo haya<br>eguridad con su correspondiente                                                                                                    | Actual preparta de segunidad<br>tegrese su nava preparta de segunidad *<br>Nexes responsta de segunidad *<br>ingresa la actual contraseña de acceso *<br>Como se indica en la imagen anterior, el sistema nos indicar<br>se actualizaron con éxito. Posteriormente deberá dar clic en<br>página principal y realizar una consulta al SISLECT o cerrar se                                                                                                    | ingente y linguesta Actualizada con inde<br>tá que la pregunta y respuesta<br>el botón Regresar para ir a la<br>sesión.                                                       |
| Progenity respects to sequence of the sequence of the sequence |                                                                                                    |                                                                                                    | 2                                                                                                    |

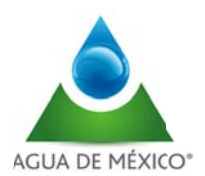

## Descarga de manuales

Al Seleccionar la opción "Descarga de manuales" se puede acceder a dos manuales

- Manual del Concesionario (El presente manual)
- Manual del medidor

|                                                                                                    | gob mx                                                                |                                |                                                                                                    |
|----------------------------------------------------------------------------------------------------|-----------------------------------------------------------------------|--------------------------------|----------------------------------------------------------------------------------------------------|
| Equipamiento Preguntas Frecuentes Cu                                                                        | idados y Mantenimiento Intru                                          | cciones para Actualizar Da     | tos Descarga de Manuales Reportes                                                                    |
|                                                                                                    | Usuari                                                                | 0:                             | Fecha: 02/00 17 Hora: 08:07 a.m. Cuenta                                                              |
| Resumen de volumen extraíd                                                                                  | o por medidor,co                                                      | ncesión, apro<br>diaria.       | vechamiento y usuario, en fori                                                                       |
| Concesión:<br>Seleccione el Tipo Reporte:<br>Seleccione:<br>Seleccione el Periodo por:<br>Fecha del Reporte | 5MEX100311/1<br>Seleccione<br>Seleccione<br>02/06/2017<br>Ver Reporte | Salir                          |                                                                                                    |
| '<br>                                                                                                    | 7102                                                                  |                                | Manual de Instalación y Operación<br>Badger Meter Europa GmbH                                        |
| siste<br>Administrac                                                                                        | MA DE<br>IÓN DE                                                       |                                | B-MAG™<br>Funcionamiento con baterias                                                                |
|                                                                                                    | DATOS                                                                 |                                |                                                                                                    |
| Manual del l                                                                                                | Jsuario                                                               |                                |                                                                                                    |
| COMISIÓN NACIONAL DEL AGUA<br>V 0517                                                                        |                                                                       | MA<br>Este manu<br>Léalo y gui | NUAL DE INSTALACION<br>Y OPERACION<br>al contiene información Importante.<br>ardelo para referencia. |
| A GUA DE MEXICO, 1 A DE C.V.                                                                                |                                                                       | Reference: HPH                 | BADGERMETIR_M5000_20110721                                                                           |

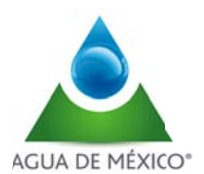

## Reporte de Incidencias

Al Seleccionar la opción "Reporte de Incidencias" se despliega una pantalla con indicaciones de como proceder al levantamiento de un reporte por parte del Concesionario

|                                         | gob mx                                                                                                    |
|-----------------------------------------|----------------------------------------------------------------------------------------------------|
| iquipaniento Preguntas Frecuentes Cu    | idados y Mantenimiento Intrucciones para Actualizar Datos Descarga de Manuales Reportes                                                      |
|                                         | Usuario: Fecha: 02/06/2017 Hora: 08:0 m. Cuenta                                                                                              |
| Resumen de volumen extraíd              | o por medidor,concesión, aprovechamiento y usuario, en for                                                                                   |
|                                         | diaria.                                                                                                    |
| Concesión:                              | 5MEX100311/12FMSG95                                                                                                    |
| Seleccione el Tipo Reporte:             | Seleccione                                                                                                    |
| Seleccione:                             | Seleccione                                                                                                    |
| Seleccione el Periodo por:              | Seleccione                                                                                                    |
| Fecha del Reporte                       | 02/06/2017                                                                                                    |
|                                         | Ver Reporte Salir                                                                                                    |
|                                         |                                                                                                    |
| REPORTES                                |                                                                                                    |
|                                         |                                                                                                    |
|                                         |                                                                                                    |
| Toda inconformida<br>se reciban en esta | <ul> <li>d, consulta o comentario será atendido mediante los reportes que<br/>sección.</li> </ul>                                            |
| La Comisión Nacio                       | nal del Agua está para recibir sus comentarios y atenderlos.                                                                                 |
| El mecanismo de a                       | aclaración incluye una respuesta inmediata en 24 horas como                                                                                  |
| cuando el caso lo                       | amerite; posteriormente se llevará a cabo un análisis de la                                                                                  |
| empresa para ater                       | nder su reporte.                                                                                                    |
|                                         |                                                                                                    |
| Para atender su re<br>descargar dando d | porte se ruega conteste los puntos que procedan de la solicitud a<br>click <u>aquí.</u> <i>(En este enlace se descargará un documento en</i> |
| formato WORD en<br>conveniencia y gui   | el cual usted podrá levantar su reporte, editario a su<br>ardario su equipo de cómputo para que posteriormente lo                            |
| envie como anexo                        | desde correo electrónico).                                                                                                    |
| Una vez llenado el                      | formato de reporte deberá enviarlo vía correo electrónico a las                                                                              |
| siguientes direccio                     | nes electrónicas:                                                                                                    |
| Gerencia de Inspe<br>medicion@conago    | acción y Medición, CONAGUA:                                                                                                    |
|                                         |                                                                                                    |
| Prestador de serv<br>soporteconagua@    | icios (AGUA DE MÉXICO, S.A. DE C.V.):                                                                                                    |
|                                         |                                                                                                    |

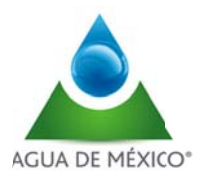

Al dar click en la palabra <u>aquí</u>, se descarga un documento en Word con el formato de reporte, el cual puede ser requisitado por el concesionario para su posterior envio a los correos electrónicos indicados en la

Página 18

| Report                                          | te para atención/consulta |
|-------------------------------------------------|---------------------------|
|                                                 |                           |
| Para el punto de medición referente             | 2.2                       |
| TITULO<br>CONCESIONARIO                         | ANEXO                     |
| NÚMERO DE SERIE DEL MEDIDO<br>FECHA DE REPORTE  | R                         |
| MOTIVO DEL REPORTE                              |                           |
|                                                 |                           |
|                                                 |                           |
|                                                 |                           |
|                                                 |                           |
| COMENTARIOS ADICIONALES                         |                           |
|                                                 |                           |
|                                                 |                           |
|                                                 |                           |
| Datos de quien envía:                           |                           |
| NOMBRE DE LA EMPRESA                            |                           |
| RFC CON HOMOCLAVE<br>NOMBRE DE QUIEN ENVIA REPO | DRTE                      |
| TELEFONO DE CONTACTO INCLU                      | UYENDO LADA               |
| CORRECTELECTRONICO                              |                           |

#### Perfil del usuario

plantilla REPORTES

Al Seleccionar la opción "Cuenta" se descargará una plantilla con el perfil del usuario, mediante el cual puede cambiar su contraseña de entrada al sistema

|                                                 | gob mx                                                                                   |
|-------------------------------------------------|------------------------------------------------------------------------------------------|
| Equipamiento Preguntas Frecuentes Cu            | uidados y Mantenimiento Intrucciones para Actualizar Datos Descarga de Manuales Reportes |
|                                                 | Usuario: Fecha: 02/06/2017 Hora: 08:07 a.m Cuenta                                        |
| Resumen de volumen extraíd                      | lo por medidor,concesión, aprovechamiento y usuario, er for<br>diaria.                   |
| Concesión:<br>Seleccione el Tipo Reporte:       | 5MEX100311/12FMSG95                                                                      |
| Seleccione:                                     | Seleccione                                                                               |
| Seleccione el Periodo por:<br>Fecha del Reporte | Seleccione                                                                               |
|                                                 | Seleccione                                                                               |
|                                                 | 02/06/2017<br>Ver Reporte Salir                                                          |

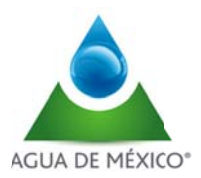

| Perfil del usuario                                                                                                    |                           |         |  |
|----------------------------------------------------------------------------------------------------|---------------------------|---------|--|
| Datos del usuario                                                                                                    |                           | Guardar |  |
| Nombre(s):                                                                                                    | JUAN                      |         |  |
| Apellido paterno:                                                                                                    | PEREZ                     |         |  |
| Apellido materno:                                                                                                    | PEREZ                     |         |  |
| Perfil:                                                                                                    |                           |         |  |
| Correo electrónico: *                                                                                                    | niotengoahctita@gmail.com |         |  |
| Actual pregunta de seguridad:<br>Ingrese su nueva pregunta de<br>seguridad:<br>Nueva respuesta de seguridad: *<br>Ingresa tu actual contraseña de<br>acceso: |                           |         |  |
| Cambiar c<br>Contraseña actual: *<br>Nueva contraseña: *<br>Confirmar nueva contraseña: *                                                                    | ontraseña                 |         |  |
| Los campos marcados con " son obliçatorio                                                                                                    | 15                        |         |  |